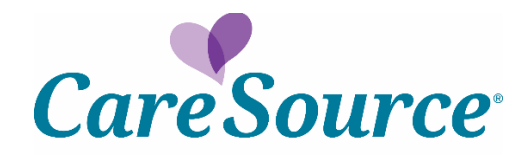

# **Care Management System**

**Guiding Care – Population Health** 

**Quick Start Guide** 

© 2019. Altruista Health®

Altruista Health® 11800 Sunrise Valley Drive, Suite 1100 Reston, VA 20191 Phone: 703-707-8890 Email:priority-support@altruistahealth.com

This manual is the proprietary and confidential property of Altruista Health<sup>®</sup>. All resulting rights, in particular the rights of translation and duplication, are reserved and shall be subjected to a separate agreement. Do not share without prior approval.

Altruista Health reserves the right to modify the described product in compliance with technical progress at any time and without prior notice unless otherwise provided in the agreement. Product in compliance with technical progress at any time and without prior notice unless otherwise provided in the agreement.

## Introduction

Population Health Management (PH) is a proactive, patient-centric approach to health care that engages physicians in prevention and wellness of patients with the goal of improving clinical outcomes while reducing costs. To enable successful population health management, it is crucial to involve a physician in a patient's care, while also offering the ability to track the clinical measures for patient's health improvement through care management.

GuidingCare<sup>®</sup> is a web-based healthcare management system designed to help health plans improve health outcomes and reduce avoidable costs for at-risk populations. The Population Health module helps physicians in monitoring the quality measures that are identified and executed for their patients.

### **Current state on the Provider Portal**

Search for a Member > Member Info Panel and other accordions display:

| nber Eligibility             |                                                                    |                          |                                |                                                      |
|------------------------------|--------------------------------------------------------------------|--------------------------|--------------------------------|------------------------------------------------------|
| areSource Id Medicaid Io     | Member Info Case Number                                            | Multiple CareSource Ids  | Multiple Medicai               | d Ids                                                |
| Medicaid Id:                 | 10                                                                 |                          |                                | Member is eligible for service on the specified date |
| Date of Service              | 1/3/2020                                                           |                          |                                |                                                      |
|                              | Search                                                             |                          |                                |                                                      |
| Mambar Information           | _                                                                  |                          |                                |                                                      |
| Member Name:                 | Michelle                                                           |                          | Address:                       | terr successive                                      |
| CareSource Id:               | 10000000000                                                        |                          | City, State, Zip:              | Parma, OH, 44129                                     |
| Medicaid Id:<br>Medicare Id: | 10                                                                 |                          | County:                        | Cuyahoga                                             |
| Case Number:                 | 108586                                                             |                          | Phone:                         | (216)                                                |
| Gender:                      | Female                                                             |                          | Date of Birth:                 | 11/86/1978                                           |
| Member Profile:              | Not Available for this Member<br>Member Profile Report Definitions |                          | Relationship to<br>Subscriber: | Subscriber/Insured                                   |
|                              |                                                                    | he Member is 18 years of |                                |                                                      |
| Program Details:             | If Member is <18 years of age - SSI. If t<br>ageand older - SSDI.  | ne member is to years of |                                |                                                      |

Scroll down to see that Assessments Taken and Care Treatment Plan accordion panels for the member are flashing purple to notify the Provider that there is new information to address:

| Subscriber Information                  | + |
|-----------------------------------------|---|
| Member Covered Benefits Summary         | + |
| Member Dental & Vision Services History | + |
| EPSDT Alerts                            | + |
| Upload Consent Form                     | + |
| Clinical Alerts                         | + |
| Assessments Taken                       | + |
| Care Treatment Plan                     | + |
| Triage Summaries                        | + |
| Admissions & Discharges                 | + |
| COB Information                         | + |
| Eligibility Spans                       | + |
|                                         |   |
|                                         |   |

Open the Assessments Taken accordion to see the assessment details for this member and have the ability add comments and acknowledge:

| Assessments | Taken        |                       |                  |            |             |           | -           |
|-------------|--------------|-----------------------|------------------|------------|-------------|-----------|-------------|
|             |              |                       |                  |            | Status Lege | ssessment |             |
| Page(s):    | 1            |                       |                  |            |             |           | Record(s):2 |
| Status      | Details      | Assessment            | Interviewer      | Date Taken | Score       | Comments  | Acknowledge |
| ()          | View Details | Monitoring Assessment | RN Jocelyn Brown | 1/13/2019  |             | Comments  | Acknowledge |
| ()          | View Details | Monitoring Assessment | Courtney Dyer    | 7/24/2019  |             | Comments  | Acknowledge |
| Page(s):    | 1            |                       |                  |            |             |           | Record(s):2 |

Open the Care Treatment Plans accordion for this member to view the Care Treatment Plan and Acknowledge or View and Submit Comments:

| Care Treatment Plan                                                                               |                                                                                                    | -                                                                                                    |
|---------------------------------------------------------------------------------------------------|----------------------------------------------------------------------------------------------------|----------------------------------------------------------------------------------------------------|
| Last Updated: 06/26/19 at 1<br>Last Acknowledged: N/A<br>Export Care Treatment Plan: <u>PDF</u>   | 10:18:28                                                                                                    | Status Legend         ① New Care Treatment Plan         ⑥ Updated Care Treatment Plan                                                                                                    |
| () 2018/10/11 - Monitoring                                                                        | Interventions                                                                                                    | Outcomes                                                                                                    |
| The member will maintain current<br>health status and will follow up with<br>PCP and specialists. | <ul> <li>The CM will review and analyze claims quarterly for PCP, specialist, ER, hospital, DME, outpatient, and other provider claims Late</li> <li>The CM will review the medications the member is prescribed Late</li> <li>The CM will contact the member's appropriate provider(s) to exchange information related to the member's health in order to coordinate care Late</li> <li>The CM will attempt to contact the member, explain case management, and engage in case management Late</li> </ul> | <ul> <li>CM has analyzed the member's utilization and documented the findings in the appropriate area(s) of the Monitoring Assessment Late</li> <li>CM has reviewed the members prescribed medications from available data, such as Pharmacy Benefits Manager, and then documented the findings in the member's Medications List or Medication Review Form of Clinical Care Advance Late</li> <li>CM has collaborated with the member's appropriate provider(s), and documented the collaboration efforts in the appropriate area(s) of the Monitoring Assessment Late</li> <li>CM has attempted contact with the member and has documented the efforts to contact the member in the appropriate area(s) of the Monitoring Assessment Late</li> </ul> |
| Acknowledge Plan Updates                                                                          | View and Submit Comments                                                                                                    |                                                                                                    |

## Future State for Guiding Care on the Provider Portal

Search for a Member > Member Info Panel and other accordions display:

| areSource Id Medicai         | d Id Member Info Ca                                   | e Number Multiple CareSo          | urce Ids Multiple Medicaid     | d Ids                                                |
|------------------------------|-------------------------------------------------------|-----------------------------------|--------------------------------|------------------------------------------------------|
| Medicaid                     | Id: 10                                                |                                   |                                | Member is eligible for service on the specified date |
| Date of Serv                 | ice 1/3/2020                                          |                                   |                                |                                                      |
|                              | Search                                                |                                   |                                |                                                      |
| Member Information           |                                                       |                                   |                                |                                                      |
| Member Name:                 | Michelle                                              |                                   | Address:                       | TEC Destability                                      |
| CareSource Id:               | 10                                                    |                                   | City, State, Zip:              | Parma, OH, 44129                                     |
| Medicaid Id:<br>Medicare Id: | 10<br>2                                               |                                   | County:                        | Cuyahoga                                             |
| Case Number:                 | 1036560                                               |                                   | Phone:                         | (216)                                                |
| Gender:                      | Female                                                |                                   | Date of Birth:                 | 11/86/1978                                           |
| Member Profile:              | Not Available for this Mer<br>Member Profile Report I | nber<br>Definitions               | Relationship to<br>Subscriber: | Subscriber/Insured                                   |
| Program Details:             | If Member is <18 years of ageand older - SSDI.        | age - SSI. If the Member is 18 ye | ars of                         |                                                      |
| Program:                     | Ohio - Marcana                                        |                                   |                                |                                                      |

Scroll down to see that Assessments Taken and Care Treatment Plan accordion panels for the member have a new icon to indicate the functionality is now available in Guiding Care:

| Subscriber Information                  | + |
|-----------------------------------------|---|
| Member Covered Benefits Summary         | + |
| Member Dental & Vision Services History | + |
| EPSDT Alerts                            | + |
| Upload Consent Form                     | + |
| Clinical Alerts                         | + |
| Assessments Taken 🙀                     | + |
| Care Treatment Plan 🕎                   | + |
| Triage Summaries                        | + |
| Admissions & Discharges                 | + |
| COB Information                         | + |
| Eligibility Spans                       | + |
|                                         |   |

Open the Assessments Taken accordion and see the instructions for how to locate the member and the assessment on the Care Management Tool:

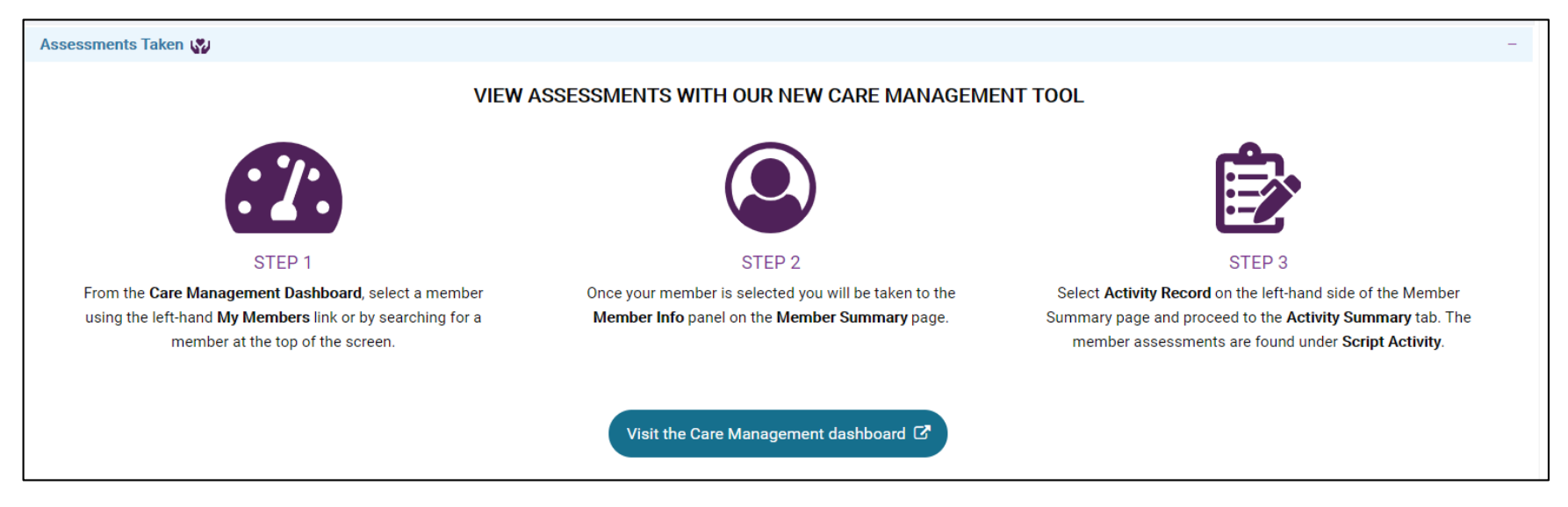

Open the Care Treatment Plans accordion for this member and see the instructions for how to locate the member and the care treatment plan on the Care Management Tool:

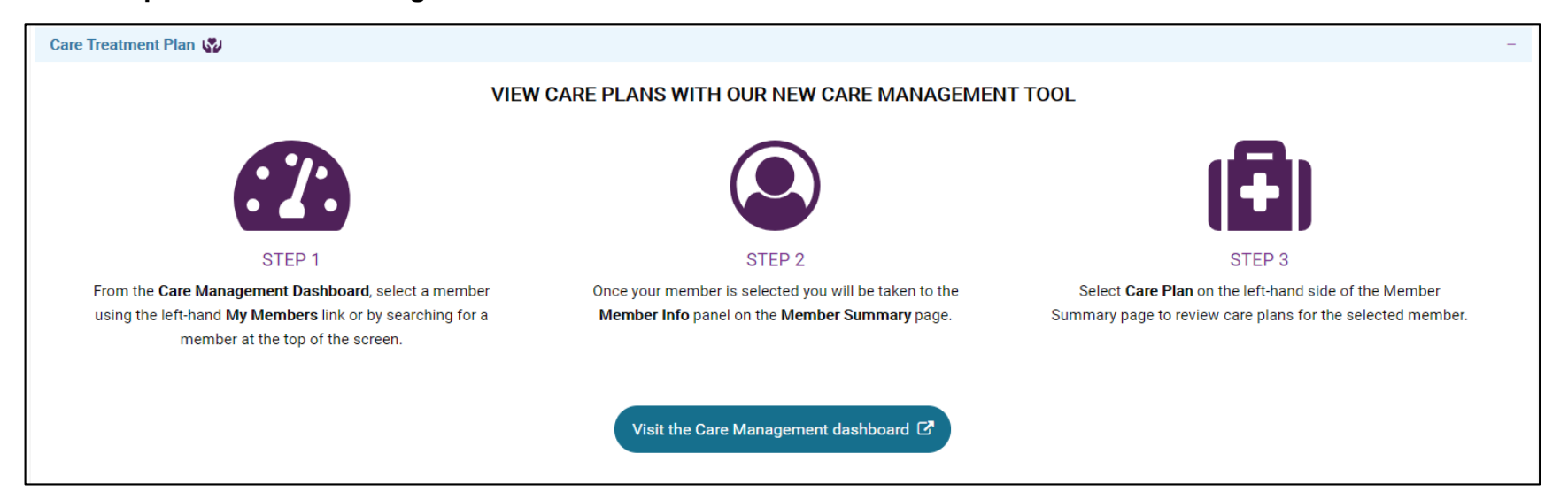

## **Global Search**

Users can perform a Global Search using different search criteria from any page of the application except from the Population tab on the Dashboard.

### **Membership Navigation**

The Configurable Benefit Hierarchy (CBH) feature allows Health Plans to configure the application at various eligibility levels and level values. With CBH, Clients can match eligibility to the claims system and support configurations at any level of the eligibility hierarchy. For Users who are logged in as Providers, the Global Search option is displayed as pictured in the image below.

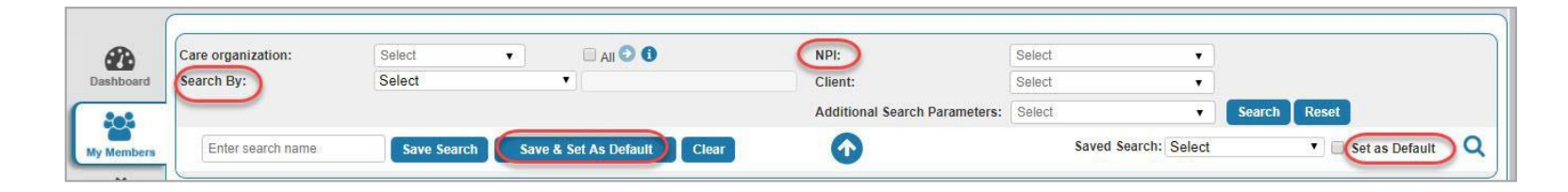

Care Organization: Displays all the active Care Organizations (along with profile types) associated with the logged-in User's current profile.

NPI: Displays a list of Provider names associated with the NPI. If multiple Providers are associated with an NPI, the label Multiple Providers is displayed instead of Provider names.

| 8     | Care organization: | 15 items Checked 🔹 | 🗹 All 💙 🕕 | (NPI:)                        | Select •                   |              |
|-------|--------------------|--------------------|-----------|-------------------------------|----------------------------|--------------|
| board | Search By:         | Select             | Ť.        | Client:                       | 35353 - Multiple Providers |              |
|       | 1                  |                    |           | Additional Search Parameters: | 36363 - LN                 | Search Reset |

Search By: Displays Member Name, Altruista ID and TIN options in the drop-down. You can select any one option from the list and enter the relevant search text in textbox to filter.

| 🔥:: Altruista Hea        | lth : × +                        |                      |                  |                         |                    |                         |                  |             |                      |                                 | -                                               | o ×      |
|--------------------------|----------------------------------|----------------------|------------------|-------------------------|--------------------|-------------------------|------------------|-------------|----------------------|---------------------------------|-------------------------------------------------|----------|
| < → C ∆                  | csc-pp.guidingcare.co            | m/Portal/#           |                  |                         |                    |                         |                  |             |                      | @ ☆                             |                                                 | Θ:       |
| Apps 🕥 Hor               | me - MySource 🔥 Log in:: Alti    | ruista 💚 Pages - Hom | e 🔇 Working 🙏:   | :Pre prodAltruista 🔥 TF | RN:: Altruista Hea |                         |                  |             |                      |                                 |                                                 |          |
|                          | ta                               | Care Coor            | dination Populat | tion Health MEMBI       | ER NAME 🔻          | Enter Text              | Q.               |             |                      | V                               | Velcome Mildred<br>IT Support<br>Time zone: EST | <b>.</b> |
| Member /                 | Accessed •                       |                      |                  |                         |                    |                         |                  |             |                      | My Calendar Ale                 | rts Know -                                      | Nanage - |
| Dashboard                | Care organization:<br>Search By: | Select<br>Select     | • 6<br>•         | 0                       | NPI:<br>Client     | :                       | Select<br>Select | ¥<br>¥      |                      |                                 |                                                 |          |
|                          |                                  | ALTRUISTA ID         |                  |                         | Additi             | onal Search Parameters: | Select           | ▼           | Search Reset         |                                 |                                                 |          |
| My Members               | Enter search name                | TIN                  | /IE<br>∍t.       | As Default Clear        | 2                  | $\mathbf{\bullet}$      |                  |             | Saved Search: Select | •                               | Set as Default                                  | Q        |
| Quality<br>Measures      | My Members Activ                 | ve/Enrolled V        | Assigned Risk    | ▼<br>▼ Show             | Save 🕃             |                         |                  |             | C T 🖸                | 202                             | 🌲 🖟 🛄                                           | ¢        |
| Admission/<br>Discharges |                                  | Last Name 🔺          | First Name       | Altruista ID            | DOB                | Risk                    | Risk Score       | Client Name | Next Contact         | Assigned<br>Date/Attribute Date | Program Name                                    |          |
| 0.0                      | : •                              | DSNP                 | Dummy            | ALT5550064              | 1980-05-15         | Low                     | 70               | ОН          | N/A                  | 12/10/2019                      | N/A                                             | *        |
| My Calandar              | : •                              | HOLLAND              | MELISSA          | 80002157100             | 1954-12-26         | Low                     | 84               | ОН          | N/A                  | 12/09/2019                      | Intensive                                       |          |
|                          | :                                | LUCAS                | DAVID            | 80002159600             | 1954-12-04         | Low                     | 84               | ОН          | 12/12/2019           | 12/09/2019                      | High                                            |          |
|                          | : •                              | STOUT                | RAYMOND          | 80002160100             | 1954-12-16         | Low                     | 84               | ОН          | N/A                  | 12/10/2019                      | Intensive                                       |          |
| Requests                 |                                  |                      |                  |                         |                    |                         |                  |             |                      |                                 |                                                 | Ŏ        |

The logic to display the Eligibility Level Values in the Eligibility Level Value drop-down in Global search depends on the Levels assigned to the Care Staff.

- By selecting an Eligibility Level Value in Global Search, Members associated at that Eligibility Level and Level Value selected in the Global Search are displayed as search results, else no records would be displayed.
- The Additional Search Parameters list includes: Service Location, Eligibility, DOB, Risk, Program & Program Status, Age, Race, Gender, County and PSU. A combination of these parameters can be used as search criteria when a parameter is selected in the Additional Search.

From the Parameters drop-down list, the selected parameter appears as a new drop-down in the Search panel. For DOB search criteria, From and To Dates can be given to filter members with DOB within a time frame.

| Ca<br>d Se | are organizatior<br>earch By:               | se Se           | ect<br>ect                 | • 0            | 0                    |               | NPI:<br>Client: |                   | Select                                                                                 |                        | *<br>*       |            |                         |                         |  |
|------------|---------------------------------------------|-----------------|----------------------------|----------------|----------------------|---------------|-----------------|-------------------|----------------------------------------------------------------------------------------|------------------------|--------------|------------|-------------------------|-------------------------|--|
| EI         | igibility Level                             | Se              | ect                        | •              | Eligibility Level Va | lue           | DOB:            |                   | FromDate                                                                               | ToDate                 |              |            |                         |                         |  |
| Fil        | Enter search<br>My Members<br>Iter: PCP PSU | Active/Enrolled | Save Search  New  Last PCP | Save & Set     | As Default           | Clear<br>w Sa | Additional      | Search Parameters | DOB Eligibil     Age     County     DOB     Eligibility     Gender     Program     PSU | Level<br>& Program Sta | Saved Sear   | ch: Select | • • •                   | Set as Default          |  |
|            | ٥                                           | Last Name 🛦     | First Name                 | Altruista ID   | DOB                  | Risk          | Risk Score      | Client Name       | Next Contact                                                                           | Date/Attribute         | Name         | PSU Score  | Last PCP<br>Appointment | Next PCP<br>Appointment |  |
|            | : 0                                         | 5               | Iphone                     | ALT693757      | 2016-01-01           | N/A           | N/A             | Automation        | N/A                                                                                    | 02/19/2019             | AutomationPr | N/A        | N/A                     | N/A                     |  |
|            | : 🗆                                         | СВН             | test                       | ALT704937      | 1995-05-29           | level         | 75              | Ahs               | N/A                                                                                    | 06/12/2019             | N/A          | N/A.       | N/A                     | N/A                     |  |
|            | :                                           | Insuper         | fosuper                    | test11111      | 2015-11-13           | N/A           |                 | DHMP              | NHA                                                                                    | 11/19/2018             | N//5         | NIZA .     | N/A                     | NZA                     |  |
|            |                                             | mauper          | mospor                     | to ser i i i i | 2010 11 10           |               |                 | C. I.I.I.         |                                                                                        | 1111012010             |              |            |                         |                         |  |

After performing the search, click Save Search to save and retrieve the results for later use.

- Click Save & Set As Default to save search while also setting the search criteria as default.
- You can choose to display the saved searches from the Saved Search drop-down.
- The Set as Default checkbox enables you to select / deselect a search as the default saved search.

## **Dashboard**

The Dashboard tab

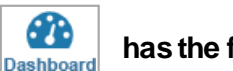

has the following sections:

- Population
- Quality Measure Performance

### Population

Population section includes the dashboard tiles. Display of each tile in this section depends on the Role configurations. If the User's role has access to the tile, it is visible, or else not.

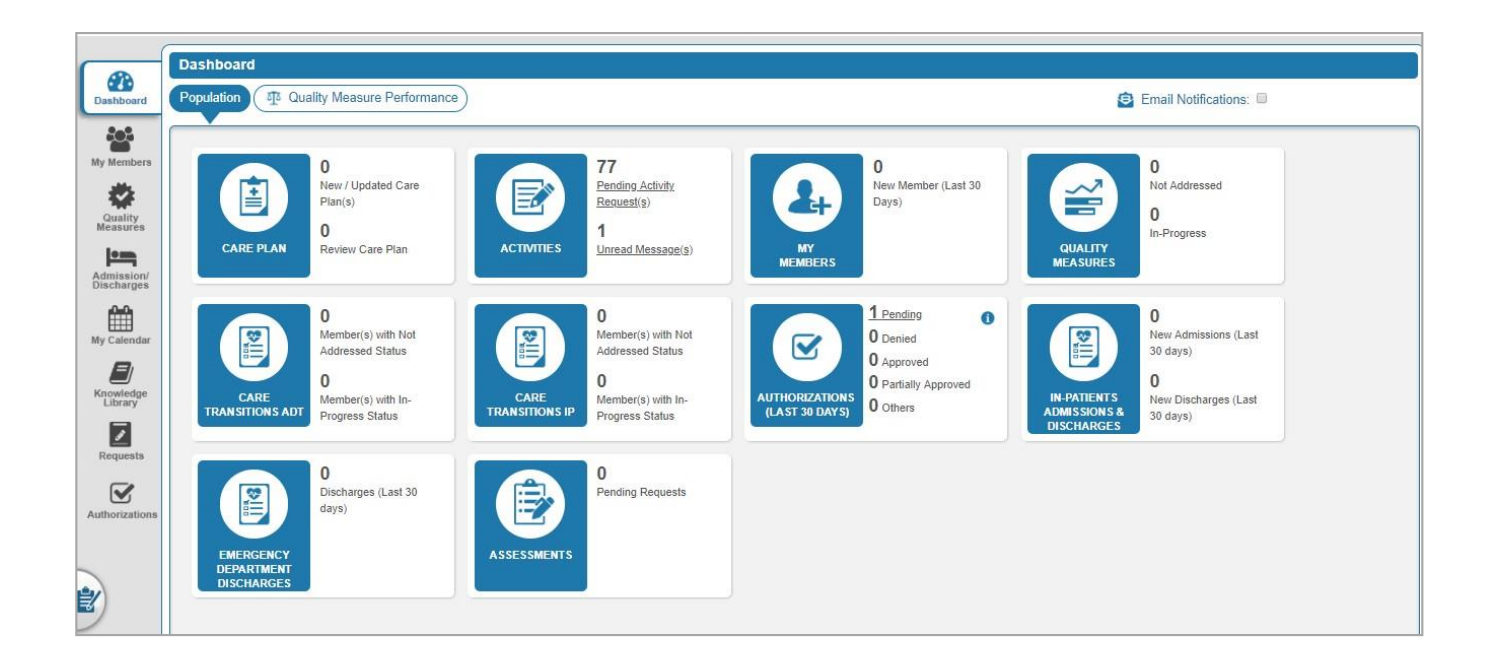

#### **Care Plan**

The Care Plan displays the total number of new Care Plans and updated Care Plans in addition to the review Care Plan Activities of the logged in User. Clicking on New/Updated Care Plan(s) navigates you to the Requests Received panel in the Requests left menu tab, which displays list of new and updated Care Plans of Members. The User can View/ Sign Off/ Reject a Care Plan from this section. Click on Review Care Plan to navigate to the Requests Received panel in the Requests left menu tab displaying list of members with Care Plan Reviews. To acknowledge a Care Plan, click on the Care Plan Review hyperlink.

|                                               | Care Pl        | an Mumber !                                                                                                    | tame    Fram Dab                                                                                                    | e 💼 To Date 🔳                                                                                                    | Q 2                    |                                             |                                                                                                    |                                                                                                    |                                                                                        |                                 |
|-----------------------------------------------|----------------|----------------------------------------------------------------------------------------------------|----------------------------------------------------------------------------------------------------|----------------------------------------------------------------------------------------------------|------------------------|---------------------------------------------|----------------------------------------------------------------------------------------------------|----------------------------------------------------------------------------------------------------|----------------------------------------------------------------------------------------|---------------------------------|
|                                               |                | Member Name                                                                                                    |                                                                                                    | Condition                                                                                                    |                        | Goal Name                                   |                                                                                                    | Intervention                                                                                                    | Start Date                                                                             | Target Date                     |
|                                               | : 📖            | 20. mmil 20. 3850                                                                                                    |                                                                                                    | General                                                                                                    |                        | 24,97,2mm                                   |                                                                                                    | Manual Value and South State                                                                                                    | 05/01/2018                                                                             | 05/31/2018                      |
|                                               | 1.0            | Color Court                                                                                                    |                                                                                                    | General                                                                                                    |                        | Encode manifest manifests of<br>cardination |                                                                                                    | Colouide reporting on the on-                                                                                                    | 04/17/2018                                                                             | 04/18/2018                      |
|                                               | 1 🗉            | COMPACTOR AND                                                                                                    |                                                                                                    | General                                                                                                    |                        | Strongen manifest maintains a               | eror constant                                                                                                    | Character constants to fire or                                                                                                    | 04/17/2018                                                                             | 04/18/2018                      |
|                                               | 1 📾            | Collection of College                                                                                                    |                                                                                                    | General                                                                                                    |                        | Encore mention mentions a                   |                                                                                                    | Educate restart on the or-                                                                                                    | 04/17/2018                                                                             | 04/18/2018                      |
|                                               | 10             | CORE COM                                                                                                    |                                                                                                    | General                                                                                                    |                        | Enants marries marries a                    |                                                                                                    | Character institute or for our<br>resources contrast and a se-<br>relation of the out over insti-<br>contrast of the out of the sec-                                                                                                    | 04/17/2018                                                                             | 04/18/2018                      |
| 61                                            | : 📾            | Station Street                                                                                                    |                                                                                                    | Medical (specialty)                                                                                                    |                        | Merme of engage's TO                        | S Person Poplan.                                                                                                    | Complete Ba Provale Assessment<br>Accept and point frames with the<br>Assessment                                                                                                    | 04/19/2018                                                                             | 01/19/2019                      |
| AN 1<br>Review Care Plan                      | i mu<br>i a    | <b>0</b> 2 3 4 5                                                                                                    |                                                                                                    | ▼ items per page                                                                                                    |                        |                                             | No Barrado ( Barrado ) .                                                                                                    |                                                                                                    | 1 - 10                                                                                 | of 70 items * &                 |
| AN 1 Review Care Plan                         | Require P      |                                                                                                    | Name Referre                                                                                                    | tems per page  d/Acknowledged Date: R                                                                                                    | Referred Date 🔹        | From Date 🔲 To Date                         | E All                                                                                                    | • Q                                                                                                    | 1 - 10                                                                                 | of 70 items to a                |
| AN 1 Review Care Plan                         | Requi          | 2 3 4 5  est Received  member Name                                                                                                    | Name Referre                                                                                                    | <ul> <li>▼ items per page</li> <li>d/Acknowledged Date: R</li> <li>Referred Date ↓</li> </ul>                                                                                                    | Referred Date •        | From Date To Date                           | I All Acknowledged D                                                                                                    | ▼ Q<br>ate Last Updated Date                                                                                                    | Status                                                                                 | of 70 Items o                   |
| AN Performance Same                           | Requ<br>Care P | 2 3 4 5                                                                                                    | Name Referre<br>Care Plan Review<br>Care Plan Review                                                                                                    | ▼ Items per page d/Acknowledged Date: R Referred Date ↓ 05/16/2018                                                                                                    | Referred Date •        | From Date III To Date                       | All<br>Acknowledged D<br>05/16/2018                                                                                                    | Q     Assure of the second second secon | Status<br>Acknowledged                                                                 | View Notes                      |
| AN Parisa Language Parisa<br>Review Care Plan | Requ<br>Care P | 2 3 4 5  est Received Ion Rev     Member Member Name                                                                                                    | Name Referre<br>Care Plan Review<br>Care Plan Review<br>Care Plan Review                                                                                  | d/Acknowledged Date: R<br>Referred Date v<br>05/16/2018                                                                                                    | Referred Date 🔹 🕅      | From Date                                   | All Acknowledged D                                                                                                    | Q     Lest Updated Date     D5/18/2018 04:41 PM     N/A                                                                                                    | Status<br>Acknowledged<br>Pending                                                      | View Notes                      |
| AN Province Care Plan                         | Requ<br>Care P | 2 3 4 5  est Received  Ion Rev  Member Name                                                                                                    | Name Referre<br>Care Plan Review<br>Care Plan Review<br>Care Plan Review<br>Care Plan Review                                                              | d/Acknowledged Date: R<br>Referred Date v<br>05/16/2018<br>05/01/2018                                                                                                    | Referred Date <b>v</b> | From Date                                   | All     Acknowledged D     05/16/2018     N/A     N/A                                                                                                    | Q     Determine the Constant constant     Determine the Constant constant const | Status<br>Acknowledged<br>Pending<br>Pending                                           | View Notes<br>N/A<br>N/A        |
| AN Performance Same                           | Requ<br>Care P | an Rev V Member<br>Member Name                                                                                                    | Name Referre<br>Care Plan Review<br>Care Plan Review<br>Care Plan Review<br>Care Plan Review<br>Care Plan Review<br>Care Plan Review                      | v items per page  d/Acknowledged Date: R  Referred Date      v  05/16/2018  05/01/2018  05/01/2018                                                                                                    | Referred Date • ]      | From Date                                   | All     All     Aknowledged D     O5/16/2018     N/A     N/A     O5/01/2018                                                                                   | Contraction Contraction Contraction     Contraction Contraction     Contraction Contraction     Contraction     Contracti | Status<br>Acknowledged<br>Pending<br>Acknowledged                                      | View Notes<br>N/A<br>N/A        |
| AN Perver Care Plan Review Care Plan          | Requ<br>Care P | an Rev Member<br>Member Name                                                                                                    | Name Referre<br>Care Plan Review<br>Care Plan Review<br>Care Plan Review<br>Care Plan Review<br>Care Plan Review<br>Care Plan Review<br>Care Plan Review  | v items per page  d/Acknowledged Date: R  Referred Date      of/16/2018  05/16/2018  05/01/2018  04/30/2018  04/30/2018                                                                                                    | Referred Date • 1      | From Date                                   | Imp         All           Acknowledged D         05/16/2018           NVA         NVA           05/01/2018         04/30/2018                                 | Control of the control of the c | Status<br>Acknowledged<br>Pending<br>Pending<br>Acknowledged<br>Acknowledged           | View Notes<br>N/A<br>N/A        |
| AN 1<br>Review Care Plan                      | Requ<br>Care P | 2 3 4 5                                                                                                    | Name Referrer<br>Care Plan Review<br>Care Plan Review<br>Care Plan Review<br>Care Plan Review<br>Care Plan Review<br>Care Plan Review<br>Care Plan Review | ✓ Items per page                                                                                                    | Referred Date • 1      | From Date                                   | Imp         All           Acknowledged D         05/10/2018           N/A         N/A           05/01/2018         0.4/30/2018           N/A         N/A      | Control of the control of the c | Status<br>Acknowledged<br>Pending<br>Pending<br>Acknowledged<br>Acknowledged<br>Closed | View Notes<br>N/A<br>N/A<br>N/A |
| AN 1<br>Poview Care Plan<br>Poview Care Plan  | Requ<br>Care P | A standard standard stand | Name Referre<br>Care Plan Review<br>Care Plan Review<br>Care Plan Review<br>Care Plan Review<br>Care Plan Review<br>Care Plan Review<br>Care Plan Review  | v items per page  d/Acknowledged Date: R  Referred Date       v  05/16/2018  05/01/2018  05/01/2018  04/30/2018  03/01/2018  03/01/2018  03/01/2018  03/01/2018  03/01/2018  03/01/2018  03/01/2018  03/01/2018  03/01/2018  03/01/2018  03/01/2018  03/01/2018  03/01/2018  03/01/2018  03/01/2018  03/01/2018  03/01/2018  03/01/2018  03/01/2018  03/01/2018  03/01/2018  03/01/2018  03/01/2018  03/01/2018  03/01/2018  03/01/2018  03/01/2018  03/01/2018  03/01/2018  03/01/2018  03/01/2018  03/01/2018  03/01/2018  03/01/2018  03/01/2018  03/01/2018  03/01/2018  03/01/2018  03/01/2018  03/01/2018  03/01/2018  03/01/2018  03/01/2018  03/01/2018  03/01/2018  03/01/2018  03/01/2018  03/01/2018  03/01/2018  03/01/2018  03/01/2018  03/01/2018  03/01/2018  03/01/2018  03/01/2018  03/01/2018  03/01/2018  03/01/2018  03/01/2018  03/01/2018  03/01/2018  03/01/2018  03/01/2018  03/01/2018  03/01/2018  03/01/2018  03/01/2018  03/01/2018  03/01/2018  03/01/2018  03/01/2018  03/01/2018  03/01/2018  03/01/2018  03/01/2018  03/01/2018  03/01/2018  03/01/2018  03/01/2018  03/01/2018  03/01/2018  03/01/2018  03/01/2018  03/01/2018  03/01/2018  03/01/2018  03/01/2018  03/01/2018  03/01/2018  03/01/2018  03/01/2018  03/01/2018  03/01/2018  03/01/2018  03/01/2018  03/01/2018  03/01/2018  03/01/2018  03/01/2018  03/01/2018  03/01/2018  03/01/2018  03/01/2018  03/01/2018  03/01/2018  03/01/2018  03/01/2018  03/01/2018  03/01/2018  03/01/2018  03/01/2018  03/01/2018  03/01/2018  03/01/2018  03/01/2018  03/01/2018  03/01/2018  03/01/2018  03/01/2018  03/01/2018  03/01/2018  03/01/2018  03/01/2018  03/01/2018  03/01/2018  03/01/2018  03/01/2018  03/01/2018  03/01/2018  03/01/2018  03/01/2018  03/01/2018  03/01/2018  03/01/2018  03/01/2018  03/01/2018  03/01/2018  03/01/2018  03/01/2018  03/01/2018  03/01/2018  03/01/2018  03/01/2018  03/01/2018  03/01/2018  03/01/2018  03/01/2018  03/01/2018  03/01/2018  03/01/2018  03/01/2018  03/01/2018  03/01/2018  03/01/2018  03/01/2018  03/01/2018  03/01/2018  03/01/2018  03/01/2018  03/01  03/01/2018 | Referred Date • 1      | From Date                                   | Im         All           Acknowledged D         05/16/2018           N/A         05/01/2018           0/30/2018         0/4/30/2018           N/A         N/A | Cast Updated Date     D5/16/2018 04:41 FM     N/A     N/A     D5/01/2018 05:28 FM     D4/30/2018 05:35 FM                                                                                                    | Status<br>Acknowledged<br>Pending<br>Acknowledged<br>Acknowledged<br>Closed            | View Notes<br>NIA<br>NIA        |

#### Activities

Displays total number of pending Activity requests and unread messages. Clicking on Pending Activity Request(s) and Unread Message(s) redirects the User to the Requests Received panel to view the pending Activity requests and unread messages. The User can Accept / View / Reject a Care Plan from this section.

#### **My Members**

The My Members section displays the total number of New Members assigned to the Provider (a Provider is added as part of External Care Team for these Members), within the last 30 days from current date.

• Clicking on New Member (Last 30 Days) navigates to the My Members left menu tab. My Members grid displays list of new Members assigned to the logged in Provider. The User can perform actions such as Add Activity, Add Appointment, and so on from the My Members page.

#### **Quality Measures**

Displays the total number of Measures (of current reporting year) with In Progress and Not Addressed status applicable on Member(s) for a logged in User's population.

Clicking Count/In Progress/ Not Addressed navigates to Quality Measures left menu tab. The Quality Measures grid is auto populated with the reporting year in Measure Version and Quality Measure Group as the default display for all the Measures in Not Addressed, In Progress status respectively.

#### **Care Transitions ADT**

Displays total number of Care Transitions of Members in In-progress and Not Addressed status. User is navigated to the Admissions/Discharges section of Members with Care Transitions ADT or ER Admission and Discharge Transfer information of Members. This ADT data is extracted from the HL7 associated with each member.

#### **Care Transitions IP**

Displays total number of Care Transitions of Members in In-progress and Not Addressed status. User is navigated to the Admissions/Discharges section of Members with Care Transitions IP or In-Patient admission/Discharge events of Members.

#### **Authorizations**

Authorizations should not be entered here. Please continue to enter them as you have in the past.

#### **In-Patients Admissions & Discharges**

Displays the count of New Admissions & New Discharges in the last 30 days. Clicking on the hyperlink of New Admissions (Last 30 Days), User is navigated to IP Authorizations page under Admission & Discharges tab.

#### **Emergency Department Discharges**

Displays the counts of discharge records for the last 30 days with event type A03 with a hyperlink to the Admission & Discharges section.

#### Assessments

Displays the pending Assessment count (Script Forms) due for a Provider's review. Care Staff can now send Assessments (Script Forms) for review to one or more Providers (External Providers). The Completed/Pending Script Form on a member can be sent for review. Clicking on the hyperlink navigates the User to the Request Received >> Assessments section.

### **Quality Measure Performance**

The Quality Measure Performance tab displays the list of Quality Measures with Measure Description and count of Adherent and Non-Adherent Measures, Target and Gaps to Target. This page also displays a view of Total Adherent Measures and Measures Addressed bar graphs.

| Care organization | Select |                         |                       | - 🗆 Ali 🕥 🕄 | NPI:        | Sele   | ect               |         | ~             |                        |                         |           |
|-------------------|--------|-------------------------|-----------------------|-------------|-------------|--------|-------------------|---------|---------------|------------------------|-------------------------|-----------|
| Search By:        | Select | <b>v</b>                |                       |             | Client:     | Sele   | ect<br>rch Parame | ters: S | ▼             |                        | Search                  | Reset     |
| Enter search i    | name   | Save Search Sav         | e & Set As Default Cl | ear         | •           |        |                   | Saveo   | Search: Selec | t                      | ▼ □ Se                  | t as Defa |
| Dashboard         |        |                         | <b>N</b>              |             |             |        |                   |         |               |                        |                         |           |
| 8 Gii Population  | Quali  | ity Measure Performance |                       |             |             |        |                   |         |               |                        |                         |           |
| Reporting Year:   | 2018 🗸 | Measure Group: MAN      | UAL_012               | Incenti     | ve: All     |        | - (               | 9 🛛     | C             | Total Adhere           | ent Measure             | 25        |
| lar Measure Name  |        | Measure Description     | Adherent              | Non Adf     | erent Total | Target | Gaps to<br>Target |         | 0             | 0                      | 0                       | 0         |
| ADHDFollowUp      |        | ADHDFollowUp            | 0                     |             | 1           | 50 %   | 1                 | ~       |               |                        |                         |           |
| Asthma            |        | Asthma                  | 0                     |             | 1           | 50 %   | 1                 |         |               |                        |                         |           |
| Chlamydia         |        | Chlamydia               | 0                     |             | 1 1         | 50 %   | 1                 |         |               |                        |                         |           |
| i.                |        |                         |                       |             |             |        |                   |         | Jan - Mar     | Apr - June<br>Measures | Jul - Sept<br>Addressed | Oct-I     |
|                   |        |                         |                       |             |             |        |                   |         | 0             | 0                      | 0                       | C         |
|                   |        |                         |                       |             |             |        |                   |         |               |                        |                         |           |

### Search Quality Measure Groups

You can search for Quality Measure Groups using the Global Search criteria:

| eporting Year: | Measure Group:       | ect                              | Incentive: All  |            | 0                 |   |   | Total Adher | ent Measur | es |
|----------------|----------------------|----------------------------------|-----------------|------------|-------------------|---|---|-------------|------------|----|
| easure Name    | Measure Descripti MA | NUAL_012<br>NUAL_015<br>NUAL_018 | Non Adherent To | tal Target | Gaps to<br>Target |   | 0 | 0           | 0          | 1  |
| DHDFollowUp    | ADHDFollowUp         | NUAL_054                         | 0 1             | 50 %       | 0                 | ~ |   |             |            |    |
| sthma          | Asthma               | 0                                | 1 1             | 50 %       | 1                 |   |   |             |            |    |
| hlamydia       | Chlamydia            | 0                                | 1               | 50 %       | 1                 |   |   |             |            |    |

For Provider Users:

- Select TIN value from the Care Organization drop-down. States are associated with TINs. •
- Click Search.

The Measure Groups associated with selected TIN and State will populate in the Measure Group drop-down as shown above.

For Internal Users:

Select Client / TIN / LOB and click Search.

| oard Search | By: | Select | • | Client:                     | Select    | •       |          |
|-------------|-----|--------|---|-----------------------------|-----------|---------|----------|
| LOB:        |     | Select | • |                             |           |         |          |
|             |     |        |   | Additional Search Parameter | ters: LOB | ▼ Searc | ch Reset |

The Measure Groups associated with selected TIN and/or LOB, and/or Client will populate in the Measure Group drop-down.

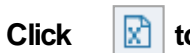

🔝 to print the Measure Group data. Click 🛛 🕒 to export Measure Group data in excel format.

-Users can opt in/out of receiving an email notification using the E-mail Notifications check-box.

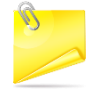

-If the E-mail Notifications check-box is selected, system displays a confirmation message "Notifications successfully opt in for email". Upon hovering E-mail Notifications with the check-box selected, the system displays a text "Notifications to be sent to test@gmail.com"

-If the E-mail Notifications check-box is unselected, then system displays a confirmation message "Notifications successfully opt out for email." Upon hovering E-mail Notifications with the check-box selected, system displays a text "To receive email notifications to test@gmail.com"

## **My Members**

This page displays the list of members assigned to the logged-in User.

| Select 🔹 🗐 🗊               | Select     | Ŧ            | Show | Save | 3          |             | CI           |                                    | 0 🛛 🌲        |           |
|----------------------------|------------|--------------|------|------|------------|-------------|--------------|------------------------------------|--------------|-----------|
| Last Name 🔺                | First Name | Altruista ID | DOB  | Risk | Risk Score | Client Name | Next Contact | Assigned<br>Date/Attribute<br>Date | Program Name | PSU Score |
| Add Activity               |            |              |      |      |            |             |              |                                    |              |           |
| Add Appointment            |            |              |      |      |            |             |              |                                    |              |           |
| Add ROI                    |            |              |      |      |            |             |              |                                    |              |           |
| Appointment History        |            |              |      |      |            |             |              |                                    |              |           |
| Create Message             |            |              |      |      |            |             |              |                                    |              |           |
| Documents                  |            |              |      |      |            |             |              |                                    |              |           |
| Member Info                |            |              |      |      |            |             |              |                                    |              |           |
| QM Activity Summary Waiver |            |              |      |      |            |             |              |                                    |              |           |
| Request Auth               |            |              |      |      |            |             |              |                                    |              |           |
| Required Activities        |            |              |      |      |            |             |              |                                    |              |           |
| View Calendar              |            |              |      |      |            |             |              |                                    |              |           |
| View Summary               |            |              |      |      |            |             |              |                                    |              |           |
|                            |            |              |      |      |            |             |              |                                    |              |           |
| test one                   |            |              |      |      |            |             |              |                                    |              |           |
| Tuff                       |            |              |      |      |            |             |              |                                    |              |           |

Select a member record to perform the following functions:

- Add Activity You can add an Activity for the Member from ADD ACTIVITY pop-up window.
- Add Appointment Appointments are added for the Member with the required Provider.
- Add ROI You can add ROI for the Member.
- Appointment History Displays Appointment history of the Member.
- Create Message Allows you to send a HISP-direct or internal message to another Provider, Care Staff or Member.
- Documents-Allows you to attach a C-CDA file or document in ATTACH FILE/ DOCUMENT pop-up window.
- Member Info Allows you to view the Member Information in single view.
- QM Activity Summary: Displays list of Quality Measure Activity Details.
- Required Activities Displays list of mandatory Activities that must be performed for the Member.
- View Calendar You can view a Member's calendar for scheduled Activities.
- View Summary Displays summary of Member's care details in VIEW SUMMARY pop-up window.

| VIEW SUMMARY                                                                                                |                             |                                 |               | ×                                     |
|----------------------------------------------------------------------------------------------------|-----------------------------|---------------------------------|---------------|---------------------------------------|
|                                                                                                    |                             |                                 |               | +/-Expand all                         |
| Member Name (F-M-L) :                                                                                       | testttttttttttttttttttttttt | Gender :                        | F             | A                                     |
| Date of Birth :                                                                                             |                             | Marital Status :                | Not Available |                                       |
| Expected Risk Level :                                                                                       | Not Available               | Altruista ID :                  |               |                                       |
| Ethnicity :                                                                                                 | Not Available               | Primary Language :              | Not Available |                                       |
| Service Interruption :                                                                                      | Not Available               | Preferred Written Language(s) : | Not Available |                                       |
| Address :                                                                                                   |                             | Evacuation Zone :               | Not Available |                                       |
| Fax:                                                                                                    | Not Available               | Phone :                         | Not Available |                                       |
| <ul> <li>Additional Information</li> <li>Programs</li> <li>Opportunity</li> <li>Member Care Plan</li> </ul> |                             |                                 |               |                                       |
| Member Medical Condition                                                                                    | 15                          |                                 |               |                                       |
| Claim Based Medications                                                                                     |                             |                                 |               |                                       |
| <ul> <li>Claim Based Diagnosis</li> </ul>                                                                   |                             |                                 |               |                                       |
| ▶ Claims                                                                                                    |                             |                                 |               | · · · · · · · · · · · · · · · · · · · |

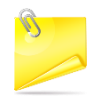

In My Members sections, Context menu options are alphabetized.

You can View previoulsy uploaded documents for a Member record whose Sensitive Diagnosis flag is set as 'Yes' from MyMembers>> Context Menu options >> Documents.

### Configuring Columns in My Members Grid

The User can select required columns from Select drop-down and click Show to display the selected columns in the grid. User can also set the selected filter as a default view by selecting the check box next to the filter drop-down.

### My Members – Font Color of Member Records

Member records whose eligibility is expired is shown with a red icon and orange icon for the alert time configured for Required Activities.

| board       | Care organization<br>Search By: | : Selec         | t •                      | AII 🖸 🚯  |      | NPI:<br>Client: |                   | Select       |                                    |           |                 |           |
|-------------|---------------------------------|-----------------|--------------------------|----------|------|-----------------|-------------------|--------------|------------------------------------|-----------|-----------------|-----------|
|             |                                 |                 |                          |          |      | Additional Se   | earch Parameters: | Select       |                                    | Search    | Reset           |           |
| bers        | Enter search r                  | iame S          | ave Search Save & Set As | Default  | lear | •               |                   | Sav          | ed Search: Sele                    | ct        | 🔻 🔲 Set as D    | Default   |
| ;           | My Members                      | Active/Enrolled | ▼ test1128               | ٠        |      |                 |                   |              |                                    |           |                 |           |
| ty<br>res   | Filter: Select                  | •) = 1          | PCP Name,ER Visits       | • Show   | Save | 3               |                   |              | C T 🗅                              | x 0       |                 | hil       |
| ion/<br>ges | 0                               | Last Name 🔺     | FI CP Last Visit         | в        | Risk | Risk Score      | Client Name       | Next Contact | Assigned<br>Date/Attribute<br>Date | PSU Score | PCP Name        | ER Visits |
|             | :0                              | 1 3             | TE PCP Name              | 16-01-01 | N/A  | N/A             | Automation        | N/A          | 06/05/2018                         | N/A       | N/A             | 0         |
|             | : 🗉                             | ł.              | 21 ER Visits             | 18-11-12 | N/A  | N/A             | 123456789         | N/A          | 02/05/2019                         | N/A       | Parent Provider | 0         |
| odar        |                                 |                 | Appointment In 90 Days   | 19-01-29 | N/A  | N/A             | 123456789         | N/A          | 02/05/2019                         | N/A       | Parent Provider | 0         |
| ndar        | : 0                             | 2               | ADT In 90 Dave           |          |      |                 |                   |              |                                    |           |                 |           |

-Member records in My Members widget turns red when the only active record in Member's Programs section turns inactive and there are no other active records in programs for that Member which has Required Activities configured.

-If the Member is enrolled in multiple lines of business, and Member has termed eligibility for one LOB, the record will not turn red since Member has another active LOB(s).

-The Required Activities configured for Care Transition in Population Health (Member records in ADT section) against Program enrollment LOB/Plan/Program are not considered for the logic of turning Member record to orange or red.

### **Viewing Member's Family Member Records**

To view the family member records of a member in My Members grid, click 🔹 icon seen next to a Member record. The records are displayed if the family member records are available for the selected member as shown:

| Select | • 🖬 💼          | Select     | •                                                                                                    | Show Si    | ave 🕄 😂  |            | C              |              | 0 🛛 🌲                              |           |
|--------|----------------|------------|----------------------------------------------------------------------------------------------------|------------|----------|------------|----------------|--------------|------------------------------------|-----------|
| 0      | Last Name 🔺    | First Name | Altruista ID                                                                                                    | DOB        | Risk     | Risk Score | Client Name    | Next Contact | Assigned<br>Date/Attribute<br>Date | PSU Score |
| : 0    |                | 1          | and the second second sec |            | N/A      | N/A        | Automation     | N/A          | 06/05/2018                         | N/A       |
| : 💷    | 100            |            |                                                                                                    | -          | N/A      | N/A        | BK_CLIENT      | N/A          | 02/21/2019                         | N/A       |
| : .    |                |            |                                                                                                    |            | N/A      | N/A        | VNS123456780   | N/A          | 06/30/2017                         | N/A       |
| : 🗉    | <u>COUSINI</u> | NUNGIL     | 00011                                                                                                    | 1330-10-22 | Critical | 900        | Automation     | 03/20/2019   | 09/17/2018                         | N/A       |
| : 0    | Test           |            | and the second second                                                                                                    |            | N/A      | N/A        | MVC IMP CLIENT | N/A          | 06/30/2017                         | N/A       |
| :0     | 1              | Seeler.    |                                                                                                    | 1000.01.34 | N/A      | N/A        | CLIENT         | N/A          | 07/07/2017                         | N/A       |
| : 🗆    | 1              |            |                                                                                                    |            | N/A      | N/A        | Automation_Sel | N/A          | 06/05/2018                         | N/A       |
| : •    | 2              | The second |                                                                                                    | -          | N/A      | N/A        | Hypoxia-Client | N/A          | 03/21/2018                         | N/A       |
| :0     | I              |            |                                                                                                    | 1000       | N/A      | N/A        | 4131_Client    | N/A          | 04/30/2018                         | N/A       |
| : 0    | 100 C          |            |                                                                                                    |            | N/A      | N/A        | CLIENT         | N/A          | 07/07/2017                         | N/A       |

For members that are marked as Sensitive Diagnosis, the logged in User cannot access the member record. The last name hyperlink to Member Summary is disabled for such records as shown.

| ilter | Select | • 6 📦         | Select      | • ][         | Show S                | ave 🕄    |            | C               | Y 🖄 🕅        | 0                                  |           |
|-------|--------|---------------|-------------|--------------|-----------------------|----------|------------|-----------------|--------------|------------------------------------|-----------|
|       |        | Last Name 🔺   | First Name  | Altruista ID | DOB                   | Risk     | Risk Score | Client Name     | Next Contact | Assigned<br>Date/Attribute<br>Date | PSU Score |
|       | :0     |               | 100         |              |                       |          |            |                 |              |                                    | N/A       |
|       | : 🗉    | BK            | Bk          | -            | and the second second | NIA      | N/A        | BK_CLIENT       | NIA          | 02/21/2019                         | NIA       |
|       | : 0    | DEM02         | Mobile cong |              |                       | N/A      | N/A        | VNS123456780    | N/A          | 06/30/2017                         | N/A       |
| •     | :0     | Ruth.         | Robert      | 1            | 1000                  | Critical | 900        | Automation      | 03/20/2019   | 09/17/2018                         | NA        |
|       | :0     |               | 10000       |              | -                     | N/A      | N/A        | Automation_Sel. | NA           | 06/05/2018                         | N/A.      |
|       | :      |               | The second  | 10000        | -                     | N/A      | N/A        | Hypoxia-Client  | NIA          | 03/21/2018                         | N/A       |
|       | : 0    | in the second |             |              | -                     | N/A      | N/A        | 4131_Client     | N/A.         | 04/30/2018                         | NKA.      |
| •     | : 🗉    | 100           | 100         | 1000         | -                     | N/A.     | N/A.       | CLIENT          | NA           | 07/07/2017                         | N/A       |
|       | E 0    | 10 C          |             |              | -                     | N/A      | N/A        | Automation      | N/A          | 02/11/2019                         | NIA       |
|       | : 0    | and a         | 1000        | arrest .     | 100000                | N/A      | N/A        | PH_CM_Client    | NIA          | 06/19/2018                         | NIA       |
|       | * m    | 0.00          | incon.      | 417704443    | 4000 05 37            | A11.0    | 4114       | THI OLD Obert   | 4114         | 00000000                           | ana .     |

-When there is sensitive data for the Member record, External Care Staff with the role permissions to Activities /

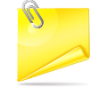

-Request can Complete the activities that are assigned to either the User or Care Organization.

-Users can add only the Completed Activity when there is sensitive data for the Member record.

-Activity Outcome and Outcome Type are mandatory fields when an Activity is completed.

In My Members section, when the User clicks Export Excel icon, a description line "Choose columns of My Members to Export files to Excel" is added as shown. This line is to help the Users find where documents are exported and should be noted to help Users can find the records.

## **Quality Measures**

The Quality Measures section displays open Opportunities, or prospective gaps-in-care, that currently exist for members assigned to a Provider across all relevant Quality Measures. To address the Quality Measures for the members in the Provider's case load, you can perform steps such as adding Activities / Appointments, Create Message etc. The scorecard count in Quality Measures grid includes the Measures marked as Is Sensitive. For member records marked as Is Sensitive, the User cannot access the Member Details page and view the Measure performance under the Quality Measure Performance tab in the Dashboard.

| 10       | Care | organization:       | Select      |                | 🔲 All 🖸 🕕      |              | NPI:        |                    | Select    | *                |                                    |         |
|----------|------|---------------------|-------------|----------------|----------------|--------------|-------------|--------------------|-----------|------------------|------------------------------------|---------|
| hboard   | Sear | ch By:              | Select      | ,              |                |              | Client:     |                    | Select    | •                |                                    |         |
|          |      |                     |             |                |                |              | Additional  | Search Parameters: | Select    | ▼ Sea            | rch Reset                          |         |
| embers   | [    | Enter search name   | Save Searct | n Save & S     | iet As Default | Clear        | $\odot$     |                    | Saved     | i Search: Select | <ul> <li>Set as Default</li> </ul> | C       |
| 2        | Qu   | ality Measures      |             |                |                |              |             |                    |           |                  |                                    |         |
| sures    | Meas | ure Version:        | 2020 ¥      | Quality Measur | re Group:      | Def          | ault        | ·••                |           |                  | ln Progress 🕅 Export               | t to Ex |
| -        |      | Scorecard           | Last Name   | First Name     | DOB            | Altruista ID | Client Name | RISK SCORE         | PSU SCORE | ADHDFollowUp     | Asthma                             |         |
| arges    | + }  | 100%                | paul        |                |                |              |             | N/A                |           | Ø                | $\mathbf{O}$                       |         |
| 1        | +    | Add Activity        | Ist         |                |                |              |             | N/A                |           | A                | A                                  |         |
| lendar   |      | Add Appointment     |             |                |                |              |             |                    |           |                  |                                    |         |
| 3/       |      | Appointment History |             |                |                |              |             |                    |           |                  |                                    |         |
| ledge    |      | OM Activity Summary |             |                |                |              |             |                    |           |                  |                                    |         |
| ary      |      | Required Activities |             |                |                |              |             |                    |           |                  |                                    |         |
|          |      | View Member Summa   | згу         |                |                |              |             |                    |           |                  |                                    |         |
| jests    |      | View Notes          |             |                |                |              |             |                    |           |                  |                                    |         |
| -        |      | <u> </u>            |             |                |                |              |             |                    |           |                  |                                    |         |
| 5        |      |                     |             |                |                |              |             |                    |           |                  |                                    |         |
| izations |      |                     |             |                |                |              |             |                    |           |                  |                                    |         |
|          | _    |                     |             |                |                |              |             |                    | <         |                  |                                    | •       |
|          |      |                     |             |                |                |              |             |                    |           | 1                | 1                                  |         |

Based on the proportion of Opportunities resolved for each Member, a Scorecard is calculated as follows:

SCORECARD = Opportunities resolved & closed {Total Opportunities – Opportunities Not Applicable}

The Quality Measures can be in different statuses based on whether they are addressed or not by the Provider.

E Not Applicable

🕰: Not Addressed

🧵 : In Progress

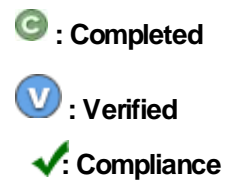

Status of Opportunities is indicated as shown:

| Initial Status                    | Action Performed by User | Status Updated To                                 |
|-----------------------------------|--------------------------|---------------------------------------------------|
| Alert (Opportunity not Addressed) | Action Planned           | i In Progress                                     |
|                                   | Action Completed         | Opportunity is resolved                           |
|                                   | Not an Issue/Other       | <ul> <li>Opportunity is not applicable</li> </ul> |
|                                   | Action Verified          | 💿 Verified                                        |
|                                   |                          |                                                   |
| <i>i</i> In Progress              | This action completed    | Opportunity is resolved                           |
|                                   | Action Verified          | į́ In Progress                                    |
|                                   | Not an Issue/Other       | <ul> <li>Opportunity is not applicable</li> </ul> |
|                                   | Other action scheduled   | Verified                                          |
|                                   | Revert to Not Addressed  |                                                   |

- In the Quality Measures section, you can view and update the status of each open and addressed Opportunity for a member.
- Select Revert to Not Addressed, to revert decisions.
- To address all the gaps for a member:
  - Click on the Scorecard.
  - Select Resolve Gaps for this Member
  - Select all the gaps within the Progress/Not Addressed Status
  - Click Perform Action.
  - Select the required option in the Bulk Action Perform window.
  - Click Perform Action.

| es | Measu | re Versi | on:          | 2018 •            | Quality Mea | asure Group: |              | Default      | •          |                                                                       |                     | in Progress 🕅 Export I                                                                    |
|----|-------|----------|--------------|-------------------|-------------|--------------|--------------|--------------|------------|-----------------------------------------------------------------------|---------------------|-------------------------------------------------------------------------------------------|
|    |       |          | Scorecard    | Last Name         | First Name  | DOB          | Altruista ID | Client Name  | RISK SCORE | PSU SCORE                                                             | blm:opp             | Consider assesi                                                                           |
| es | 1     |          | 100%         | 24.325            | 25,3494     | 03-22-1990   | ALT623244    | blmclient    | N/A        |                                                                       |                     |                                                                                           |
|    | ÷     |          | 75%          | 24,214            | 21,744      | 12-02-1999   | ALT602559    | test client  | N/A        | N/A                                                                   | G                   |                                                                                           |
| BL | - 1   |          | 60%          | 2a, Figure        | 21,781994   | 06-22-2010   | ALT592539    | VNSNY        | N/A        | N/A                                                                   | -                   | Θ                                                                                         |
| 2  | - 1   |          | 50%          | Ang Invariant     | Bert2       | 10-05-2016   | Alt_0001     | VNS123456780 | 1          | 25                                                                    | G                   | i                                                                                         |
|    | E     |          | 60%          | peterate          | her og      | 01-27-2009   | 789          | VNS123456780 | N/A        | N/A                                                                   | <b>75</b> 8         | 1750 C                                                                                    |
| 8  | :     |          | 100%         | -                 | 100         | 01-04-1962   | ALT602564    | M&R Alabama  | N/A        |                                                                       | -                   | <del></del> :                                                                             |
|    | 1     |          | 100%         | Ind cardine       | Pogane      | 06-01-2015   | ALT633319    | VNS123456780 | N/A        | N/A                                                                   |                     | <u>1019</u>                                                                               |
| ns | . :   |          | 13%          | Manhas, J         | and a       | 12-09-1999   | 12345        | DBTest       | N/A        | 35979797946                                                           | C                   | 4                                                                                         |
|    |       |          |              |                   |             |              |              |              |            | 4                                                                     |                     |                                                                                           |
|    | 14    | - 0      | Total Care C | pportunities : 51 | 2200        |              |              |              |            |                                                                       |                     | -                                                                                         |
|    |       |          |              | Lo Roma por       | Jage        |              |              |              |            | G bimopp:<br>Complete                                                 | ×                   | Consider asses:                                                                           |
|    |       |          |              |                   |             |              |              |              | F          | blm:opp                                                               |                     | Consider assesing the members fall status                                                 |
|    |       |          |              |                   |             |              |              |              |            | UpdatedBy: subbuPro<br>UpdatedOn: 4/17/2018                           | vider<br>4:52:24 AM | UpdatedBy: N/A UpdatedOn: N/A                                                             |
|    |       |          |              |                   |             |              |              |              |            | Action Verified<br>Other Action Scher<br>Revert to Not Addr<br>Notes: | luled               | Action Planned     Action Completed     Action Verified     Not an Issue/Other     Notes: |

• To change the status for all Gaps with In Progress status for all Members, perform the following steps:

| Scorecal<br>E                                        | rd Last Name                                                                                                    | First Name                   | DOB<br>03-22-1990<br>12-02-1999<br>06-22-2010 | Altruista ID<br>ALT623244<br>ALT602559                                                                                                    | Client Name<br>blmclient | RISK SCORE                                                                                                    | cc                                                                                                    | Click In<br>Progress                                                                                                    | hity                                                                                                    | ADHDFolio                                                                                                    |
|------------------------------------------------------|----------------------------------------------------------------------------------------------------|------------------------------|-----------------------------------------------|----------------------------------------------------------------------------------------------------|--------------------------|----------------------------------------------------------------------------------------------------|----------------------------------------------------------------------------------------------------|----------------------------------------------------------------------------------------------------|----------------------------------------------------------------------------------------------------|----------------------------------------------------------------------------------------------------|
|                                                      | Model         Model         Model <th< th=""><th>ha hus</th><th>03-22-1990<br/>12-02-1999<br/>06-22-2010</th><th>ALT623244<br/>ALT602559</th><th>blmclient</th><th>N/A</th><th>-</th><th>riogress</th><th></th><th></th></th<>                                                                                                    | ha hus                       | 03-22-1990<br>12-02-1999<br>06-22-2010        | ALT623244<br>ALT602559                                                                                                    | blmclient                | N/A                                                                                                    | -                                                                                                    | riogress                                                                                                    |                                                                                                    |                                                                                                    |
|                                                      | 5 Da, Sina<br>5 Da, Sina<br>6 Ing, Semanari                                                                                                    | nus                          | 12-02-1999<br>06-22-2010                      | ALT602559                                                                                                    | 2012) - Ci               |                                                                                                    | -                                                                                                    |                                                                                                    |                                                                                                    | C                                                                                                    |
|                                                      | 96<br>96                                                                                                    | hus                          | 06-22-2010                                    |                                                                                                    | test client              | N/A N/A                                                                                                    |                                                                                                    | -                                                                                                    |                                                                                                    | $\bigcirc$                                                                                                    |
| 1 0 50<br>1 0 60                                     | %                                                                                                    | Sec.                         |                                               | ALT592539                                                                                                    | VNSNY                    | N/A N/A                                                                                                    |                                                                                                    | E                                                                                                    |                                                                                                    | Ξ.                                                                                                    |
| : 60                                                 | 0                                                                                                    |                              | 10-05-2016                                    | Alt_0001                                                                                                    | VNS123456780             | 1 25                                                                                                    |                                                                                                    |                                                                                                    |                                                                                                    | <del></del> :                                                                                                    |
|                                                      |                                                                                                    | Test and                     | 01-27-2009                                    | 789                                                                                                    | VNS123456780             | N/A N/A                                                                                                    |                                                                                                    | -                                                                                                    |                                                                                                    | C                                                                                                    |
| : 100                                                |                                                                                                    | 1010                         | 01-04-1962                                    | ALT602564                                                                                                    | M&R Alabama              | N/A                                                                                                    |                                                                                                    |                                                                                                    |                                                                                                    | -                                                                                                    |
| : 0                                                  | 9% Test 100                                                                                                    | Property                     | 06-01-2015                                    | ALT633319                                                                                                    | VNS123456780             | N/A N/A                                                                                                    |                                                                                                    | V                                                                                                    |                                                                                                    | -                                                                                                    |
| : 🗉 🛛 🚺                                              | No. Marchael 2                                                                                                    | 1010                         | 12-09-1999                                    | 12345                                                                                                    | DBTest                   | N/A 3597                                                                                                    | 9797946                                                                                                    | -                                                                                                    |                                                                                                    | (i)                                                                                                    |
| 3                                                    | <b>e</b> ]                                                                                                    |                              | Measu                                         | re Name:<br>Measure Name                                                                                                    | First                    | * Q Ø                                                                                                    | han                                                                                                    | ов р                                                                                                    | erformed By                                                                                                    | Performed On                                                                                                    |
| Periorm                                              |                                                                                                    |                              |                                               | zA-new opportuinity<br>Consider assesing the                                                                                                    | Test one                 | record and click                                                                                                    | In                                                                                                    | 1/27/2009                                                                                                    | lirosha Provider                                                                                                    | 05/07/2018                                                                                                    |
|                                                      |                                                                                                    |                              |                                               | mambers fall status                                                                                                    | INSU                     |                                                                                                    |                                                                                                    | 0/05/2040                                                                                                    | lizzaha Caraclaff                                                                                                    | 04/47/2040                                                                                                    |
| ess                                                  |                                                                                                    |                              |                                               | Asthma                                                                                                    | Test VN.                 | Progress                                                                                                    | 0                                                                                                    | 0/05/2016 N<br>1/27/2009 N                                                                                                    | lirosha Carestaff<br>lirosha Provider                                                                                                    | 04/17/2018                                                                                                    |
| completed<br>fied                                    |                                                                                                    |                              |                                               | Asthma<br>Assist with language<br>barrier                                                                                                    | Test v.                  | Member_2                                                                                                    | 0                                                                                                    | 0/05/2016 M<br>1/27/2009 M<br>2/09/1999 F                                                                                                    | lirosha Carestaff<br>Iirosha Provider<br>ubbu Kollipara<br>Provider                                                                                                    | 04/17/2018<br>05/07/2018<br>03/28/2018                                                                                                    |
| ess<br>completed<br>fied<br>on Scheduled<br>ue/Other |                                                                                                    |                              |                                               | Asthma<br>Assist with language<br>barrier<br>ask him to consult an<br>doctor                                                                                                    | Test VN<br>MTM<br>Test12 | Member_2<br>Anju Immanuel                                                                                                    | 0<br>1:<br>1                                                                                                    | 0/05/2016 M<br>1/27/2009 M<br>2/09/1999 F<br>0/05/2016 M                                                                                                    | Nirosha Carestaff<br>Nirosha Provider<br>Pubbu Kollipara<br>Provider<br>Nirosha Carestaff                                                                                                    | 04/17/2018<br>05/07/2018<br>03/28/2018<br>03/21/2018                                                                                                    |
|                                                      | E Contraction Contraction Cont | Total Care Opportunities : 6 | Total Care Opportunities : 50                 | Cost Care Opportunities : 50     Cost Care Opportunities : 50     Cost Care Opportunities     Cost Care Opportunities : 50 |                          | Image: Solution of the state of the state of t | Control of the same of the same of t | Image: Control of the second second secon | Image: Control of the second second | Image: Solution of the second second seco |

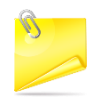

In the Quality Measures section, when a User clicks Export Excel icon, a description line 'Choose columns of Quality Measures to Export files to Excel' is added as shown. This line is to help Users locate where the documents are exported.

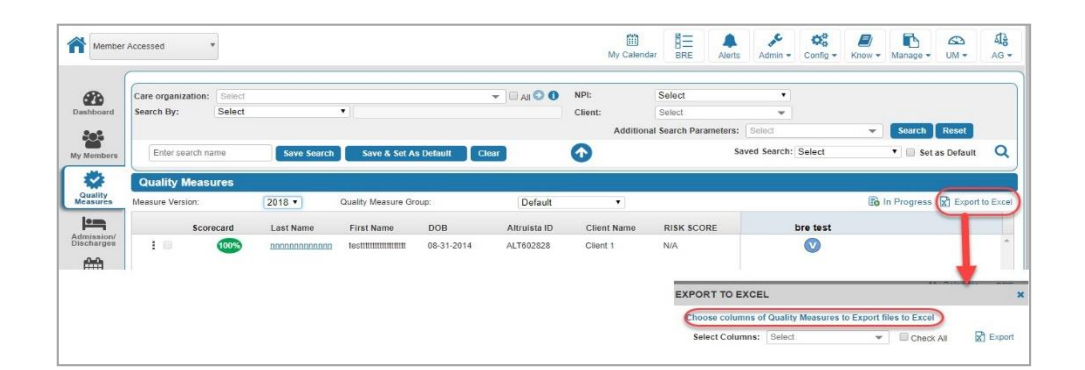

## **Admissions/Discharges – Coming Soon!**

This section displays the In-patient and ER admission and discharge transfer (ADT) information of Members. This data is extracted from the HL7 associated with each Member. It displays enrolled Members in the Care Transition program for the past three months by default.

- You can view information in this panel from two different sources: Admission/Discharge Transfer (ADT) or Inpatient (IP) Authorizations.
- Select the appropriate option from the drop-down list at the top of the grid as shown below.

| Sea | rch By   | :               |                                                                                                    | Select      |               |                  | •             |               |              |            | Client:  |                    |             | Sele            | 4            |                | -            |                  |        |          |         |
|-----|----------|-----------------|----------------------------------------------------------------------------------------------------|-------------|---------------|------------------|---------------|---------------|--------------|------------|----------|--------------------|-------------|-----------------|--------------|----------------|--------------|------------------|--------|----------|---------|
|     |          |                 |                                                                                                    |             |               |                  |               |               |              |            | Additio  | nal Searci         | h Parameter | s: Sele         | rt .         |                | ÷            | Search           | Reset  |          |         |
|     | Enter    | search nan      | 1e                                                                                                    | Save        | Search        | Save             | & Set As      | Default       | Clear        |            |          |                    |             | <u>(2010</u>    | Save         | d Search:      | Select       | Crassing         | •      | Set as D | fault   |
|     | L. C. D. | o o un o n n un |                                                                                                    | Guitt       | Jouren        | Sure             | GI OCT NO I   | ocruuit       | Cicul        | k.         | U        | 4                  |             |                 | 540 9089     |                |              |                  |        |          | raan    |
| A   | dmis     | sion/Dis        | charge                                                                                                    | 5           |               |                  |               |               |              |            |          |                    |             |                 |              |                |              |                  |        |          |         |
|     | -        |                 |                                                                                                    |             |               |                  | From Do       | tai (11/20/   | 2047         | To Data:   | 02/20/20 | 10 📖               |             | Coloct          |              |                | o 1 .        |                  |        |          |         |
| AL  |          |                 | Admissio                                                                                                    | n/Discharge | E Load I      | Jate •           | FIOIII Da     | ite. [11/30/  | 2017 📖       | J TO Date. | 03/20/20 | 19                 | Eveni Type. | Select          |              | Class :        | Select       |                  | 40     | In progr | ess     |
| _   |          | Concerne and    | in the second second se | 1           | -             | 1                | 1             | 1             | -            | Disch      | Disch    | 1                  | Cor         | itig Colur      | nns Re       | ceive Care     | Transitio    | n Notificatio    | ons: 🗹 |          | cport t |
|     |          | Last<br>Name    | First<br>Name                                                                                                    | DOB         | Admit<br>Date | Facility<br>Name | Event<br>Type | Disch<br>Date | Ack<br>Disch | Ack/Un-    | Ack/Un-  | My Care<br>Manager | Medic<br>ID | Altruista<br>ID | Load<br>Date | Client<br>Name | PSU<br>Score | Next<br>Activity | Script | Due      | Stat    |
|     |          | J.              |                                                                                                    |             |               | Kadlec           |               |               |              | Ack Off    | Ack Dy   |                    |             |                 |              | 5              | 8            |                  |        | Dute     |         |
| +   | 1        |                 |                                                                                                    |             |               |                  |               |               |              |            |          |                    |             |                 |              |                |              |                  |        | N/A      | i       |
|     |          |                 |                                                                                                    |             |               |                  |               |               |              |            |          |                    |             |                 |              |                |              |                  |        |          |         |
|     | 1        |                 |                                                                                                    |             |               |                  |               |               |              |            |          |                    |             |                 |              |                |              |                  |        | N/A      | C       |
| +   |          |                 |                                                                                                    |             |               | Genter           |               |               |              |            |          |                    |             |                 |              |                |              |                  |        |          |         |

• ADT displays list of members within the records type.

• Click 🔹 to view the list of ADT records and their statuses with respect to each member as shown.

| T | •]/        | Admission/Dischar | ge: Load Date | e 🔻 From D   | ate: 02/1     | 4/2018 🗰 To               | Date: 05/15/2          | 018 🗰 Event Type:<br>Co           | Select Class :<br>nfig Columns Receive C | Select •       | Q (          | C In progre          | ess<br>Export E |
|---|------------|-------------------|---------------|--------------|---------------|---------------------------|------------------------|-----------------------------------|------------------------------------------|----------------|--------------|----------------------|-----------------|
|   | Last Name  | First Name        | DOB           | Altruista ID | Risk<br>Score | Load Date                 | Admit Date             | Facility Name                     | Event Type                               | Discharge Date | PSU<br>Score | Activity Due<br>Date | Status          |
| ŧ | member alo | <u></u> test      | 02/02/2010    | ALT703815    | N/A           | 03/07/2018                | 09/16/2015<br>20:51:19 | Valley Medical Center             | A03 : Discharge/End Visit                | 03/25/2018     | N/A          | N/A                  | 4               |
|   | L          | oad Date          | Admit Da      | te F         | acility Nar   | ne                        | Ever                   | nt Type                           | Discharge Dat                            | e Act          | ivity Due D  | Date Statu           | S               |
| ÷ |            |                   | 01/02/1989    | ALT683522    | N/A           | 03/07/2018                | 09/16/2015             | Valley Medical Center             | A03 : Discharge/End Visit                | 03/25/2018     | N/A          | N/A                  | ay c            |
| - | -          | -                 | 01/04/1962    | ALT602564    | N/A           | 03/04/20 <mark>1</mark> 8 | 03/03/2017<br>00:00:00 | Kadlec Regional<br>Medical Center | A03 : Discharge/End Visit                | 03/24/2018     | N/A          | N/A                  | G               |
|   | [          | and in            | 11/24/1998    | ALT694401    | N/A           | 03/04/2018                | 04/04/2017             | Kadlec Regional                   | A03 : Discharge/End Visit                | 03/24/2018     | 234568       | N/A                  | C               |

You can also update the status of an ADT record.

- User can perform functions like adding an appointment, sending messages, etc. at the level of record of a Member in Admission/Discharges page by clicking the
- When you select the drop-down icon in the next to Last Name of a member on the Admission/Discharges page, a context menu opens as shown.

| Add Activity        |   |
|---------------------|---|
| Add Appointment     |   |
| ADT Summary         |   |
| Appointment History |   |
| Create Message      |   |
| QM Activity Summary |   |
| Required Activities |   |
| View Member Summary | 4 |
| View Notes          |   |

-Refer My Members section for context menu details.

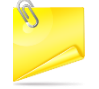

-Using ADT Summary option, you can view Member's EMR details.

-User can add Additional columns to the grid by selecting the columns from the Config Columns button

-In Admission/Discharges >> ADT section, when the User clicks Export Excel icon, a description line "Choose columns of ADT to Export files to Excel" is added to help the Users find where Documents are exported to and where Users can find the records.

When you select IP Authorizations from the drop-down list, it displays the details of Inpatient Admission/Discharge events of Members.

|    |   | Last Name    | First Name | Altruista ID | Case ID    | Load Date  | Admission Date | Discharge Date | Discharge<br>Disposition             | RPM Score   | Facility                                | Case Status | Case Type |
|----|---|--------------|------------|--------------|------------|------------|----------------|----------------|--------------------------------------|-------------|-----------------------------------------|-------------|-----------|
|    | 1 | rection into | Test       | ALT694401    | 1010101292 | 01/05/2017 | 12/30/2016     | 03/14/2018     | Discharge to<br>Home or Self<br>Care | 0.150000000 | WESLEY<br>MEDICAL<br>CENTER             | Voided Case | Maternity |
| ÷  | ; | Int. output  | Property   | ALT633319    | 1010101276 | 01/03/2017 | 12/03/2016     | 03/14/2018     | Discharge to<br>Home or Self<br>Care | 0.150000000 | DOVER<br>BEHAVIORAL<br>HEALTH<br>SYSTEM | Voided Case | Maternity |
| ÷  | ţ | 1002204      | -          | ALT694472    | 1010101296 | 01/03/2017 | 12/03/2016     | 03/14/2018     | Discharge to<br>Home or Self<br>Care | 0.150000000 | WOODLANDS<br>AT<br>AUSTINWOODS          | Voided Case | SNF       |
| e) | ÷ | 26.0         | Pag 701    | ALT703871    | 1010101286 | 01/03/2017 | 12/03/2016     | 03/14/2018     | Discharge to<br>Home or Self<br>Care | 0.150000000 | WOODLANDS<br>AT<br>AUSTINWOODS          | Voided Case | SNF       |

In Admission/Discharges >> IP section, when the User clicks Export Excel icon, a description line "Choose columns of IP to Export files to Excel" is added to help the Users find where Documents are exported to and where Users can find the records.

Altruista ID, RPM Score, Case ID, Load Date values are added in the Export to Excel drop-down Admission/ Discharges >> IP Authorizations.

## **My Calendar**

This page displays scheduled Activities/Appointments for members. The logged-in User performs the scheduled Activities from the Calendar by clicking.

|          | ndar                                  |                              |              | Show full day                   |                            |     |                         |
|----------|---------------------------------------|------------------------------|--------------|---------------------------------|----------------------------|-----|-------------------------|
|          |                                       |                              | (To d        | elete activities of inactive en | rolled members: Click Here | )   |                         |
| Today 4  | <ul> <li>Sunday, May 20, 2</li> </ul> | 2018 - Saturday, May 26, 201 | 8            |                                 |                            | 6   | Click to delete         |
|          | Sun 5/20                              | Mon 5/21                     | Tue 5/22     | Wed 5/23                        | Thu 5/24                   | Fri | activities of inactive  |
| 8:00 AM  |                                       |                              |              | 15days                          |                            | 0   | enrolled members        |
|          | 6                                     |                              |              | 7                               |                            |     | 2                       |
| 9:00 AM  | Edit, P                               | erform and Delete            | icons appear | Ho<br>M                         | ember Address              |     | Member Addre<br>details |
| 10:00 AM |                                       |                              |              | _                               | uctans                     |     |                         |
|          |                                       |                              |              |                                 |                            |     |                         |
| 11:00 AM |                                       |                              |              |                                 |                            |     |                         |
| 11:00 AM | Represents<br>current time            |                              |              |                                 |                            |     |                         |
| 11:00 AM | Represents<br>current time            |                              |              |                                 |                            |     |                         |
| 11:00 AM | Represents<br>current time            |                              |              |                                 |                            |     |                         |

## **Knowledge Library**

This page enables the logged-in User to view and upload the educational material/health articles.

| No     Itest       No     test       No     test       No     test       No     test       No     test       No     test       No     test       No     test       No     test       No     test       No     test       No     test       No     test       No     test                                                                                                    | Imago        | Heading       | Author                                       | mont S         | Articla Type    |
|----------------------------------------------------------------------------------------------------|--------------|---------------|----------------------------------------------|----------------|-----------------|
| No     test title-sd     Click to search for<br>Health Articles based<br>on headings     Public     Member Article       No     test     Image     Public     Member Article       No     test     Image     Public     Member Article       No     test     Image     Public     Member Article       No     test     Image     Public     Member Article       No     test     Image     Public     Member Article                                                                                                    | inidye       | neading       | Aution                                       | Click to add r | new             |
| No     test     On headings     Public     Member Article       No     test     Image     Public     Member Article       No     test     Image     Public     Member Article       No     test     Image     Public     Member Article       No     test     Image     Public     Member Article                                                                                                    | No<br>Inrage | test title-sd | Click to search for<br>Health Articles based | P Health artic | General Article |
| No     test     Image     Public     Member Article       No     test     Click to open<br>documents     Public     Member Article                                                                                                    | No<br>Image  | test          | on headings                                  | Public         | Member Article  |
| No     test     Click to open<br>documents     Public     Member Article                                                                                                    | No<br>Image  | test          | Ø                                            | Public         | Member Article  |
| No test D Public Member Article                                                                                                    | No<br>Image  | test          | Click to open<br>documents                   | Public         | Member Article  |
| Limage Contract Contract Contr | No<br>Image  | test          | Ø                                            | Public         | Member Article  |
| No Image test D Public Member Article                                                                                                    | No<br>Image  | test          | Ø                                            | Public         | Member Article  |
| H < 1 2 3 4 5 ▶ ▶ 10 ▼ items per page                                                                                                    | H 4 1 2 3 4  | 5 Þ Þl 10 v   | items per page                               |                | 1 - 10 01       |

## Requests

This tab displays the requests for Activity, Appointments, Assessments, Care Plan Review and Message that are referred by other Provider Users or Care Staff.

### **Request Received**

To view the requests, click the Requests tab.

REQUEST RECEIVED tab appears as shown:

|   | Activity         | Member   | Name From Date | To Date                                                                                                    | Status: Pending • | Q                |            |                                                                                                    |          |        |    |            |  |
|---|------------------|----------|----------------|----------------------------------------------------------------------------------------------------|-------------------|------------------|------------|----------------------------------------------------------------------------------------------------|----------|--------|----|------------|--|
| 1 | Activity         | nve      | Activity Type  | Scheduled Date                                                                                                    | Accepted By       | Accepted<br>Date | Refer Date | Refer by                                                                                                    | Priority | Status | WQ | View Notes |  |
|   | Assessments      |          | 1000           | -                                                                                                    |                   | 1                |            | The second second                                                                                                    |          | -      |    | N/A        |  |
|   | Care Plan        | <u>n</u> | 1000           | And a second second sec |                   |                  | -          | -                                                                                                    |          | -      |    | 0          |  |
| l | Care Plan Review | ember    |                |                                                                                                    |                   |                  |            |                                                                                                    |          |        |    | N/A        |  |
|   | Messages         | )        | 1000           | -                                                                                                    |                   | 10000            | 100000     | The state of the local division of the local division of the local |          | -      |    | N/A        |  |
|   | : 0 June 1       |          |                |                                                                                                    |                   |                  |            |                                                                                                    |          |        |    | N/A        |  |
|   |                  |          |                |                                                                                                    |                   |                  |            |                                                                                                    |          |        |    | N/A        |  |
|   | :                |          |                |                                                                                                    |                   |                  |            |                                                                                                    |          |        |    | 0          |  |
|   | : D              |          | 1000           | 10000                                                                                                    |                   |                  | -          | advertised.                                                                                                    |          | -      |    | 0          |  |
|   |                  |          |                |                                                                                                    |                   |                  |            |                                                                                                    |          | -      |    | 0          |  |
|   |                  |          | Statute -      |                                                                                                    |                   |                  | -          | -                                                                                                    | 100      | -      |    | 0          |  |
|   |                  |          |                |                                                                                                    |                   |                  |            |                                                                                                    |          |        |    |            |  |

The types of Requests a logged-in User can receive are:

- Activity
- Appointment
- Assessments
- Care Plan
- Care Plan Review
- Messages

-Context menu options are added to the Care Plan Review section.

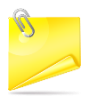

-Context menu options are role based, they can be enabled/disabled based on the role permission given to the logged in User.

-Users can select one or more Member records from Request Received >> Care Plan Review section and export the Care.

-Plan(s) of the selected Member records to PDF as shown.

|   | -   | Member Name  | Care Dian Deview | Peferred Date   | Deferred Du      | A elimonial and Du | Asknowledged Date | Last Updated Data | Flatus                                                                                                    | Manukla |
|---|-----|--------------|------------------|-----------------|------------------|--------------------|-------------------|-------------------|----------------------------------------------------------------------------------------------------|---------|
|   | 1 0 | member warne | Care Plan Review | Reletted Date + | Referred by      | Acknowledged by    | Acknowledged Date | Last opuated Date | status                                                                                                    | N/A     |
| 5 | 10  |              |                  | -               |                  |                    | -                 | -                 | jed                                                                                                    | 0       |
|   |     |              |                  |                 |                  |                    |                   |                   |                                                                                                    | N/A     |
|   | : 🗉 |              |                  | -               | Constant of Con- |                    |                   |                   | -                                                                                                    | N/A     |
|   | 10  |              |                  |                 |                  |                    |                   |                   |                                                                                                    | 0       |
|   | : 🗉 |              |                  | 10000           | Transaction (    |                    |                   |                   | ineres .                                                                                                    | 0       |
|   | : . |              |                  |                 |                  |                    |                   |                   | -                                                                                                    | •       |
|   | :   | -            |                  |                 | Transaction 1    |                    |                   |                   | -                                                                                                    | N/A     |
|   | : 🗉 |              |                  |                 | frank includes   |                    |                   |                   | -                                                                                                    | 0       |
|   | : . |              | Teacher Street,  |                 | Property lies:   |                    |                   |                   | in the second second se | 0       |

- The Comments/Notes section in the Care Plan Review section is a non-mandatory field. The User can acknowledge the Care Plan Review record without entering any comments/notes.
- Users can 'Export Full Care Plan' while reviewing the Care Plan Request details in Request section as shown:

| Care Plan Review | Referred Date 🔻 | Referred By    | Acknowledged By | Acknowledged Date | Last Updated Date                                                                                                    | Status  | View Not |
|------------------|-----------------|----------------|-----------------|-------------------|----------------------------------------------------------------------------------------------------|---------|----------|
|                  |                 | inter i        | -               |                   |                                                                                                    | jed     | N/A      |
|                  |                 | Second Second  | 1000            | -                 | And in case of the local division of the local division of the loc | jed     | 0        |
|                  | -               | 1000           |                 |                   |                                                                                                    |         | ~        |
|                  |                 |                |                 |                   |                                                                                                    |         | N/A      |
|                  |                 | Company of Co. |                 |                   |                                                                                                    | 1000    | N/A      |
|                  |                 |                |                 |                   |                                                                                                    | 1000    | 0        |
|                  | -               | -              |                 |                   |                                                                                                    | -       | •        |
|                  |                 |                |                 |                   |                                                                                                    | -       | •        |
|                  |                 | Transaction (  |                 |                   |                                                                                                    | inese . | N/A      |
|                  |                 | free courses   |                 |                   |                                                                                                    | -       | 0        |
|                  |                 |                |                 |                   |                                                                                                    | 1000    | 0        |
|                  | Ξ               |                |                 |                   |                                                                                                    |         |          |

- Targeted Interventions' is added in the Review Care Plan pop-up when the User clicks on Review Care Plan hyperlink to acknowledge the Care Plan. This accordion appears between Care Team and Clinical Interventions accordions.
- You can accept multiple Pending Activities with Acceptance notes.
- You can view Pending Activities assigned to External Care Team Provider in the Requests Received section.

| board           | A    | uth De    | etails                 |          |           |                    |           |         |                    |       |                       |            |          |      |
|-----------------|------|-----------|------------------------|----------|-----------|--------------------|-----------|---------|--------------------|-------|-----------------------|------------|----------|------|
| 2               | Se   | earch B   | Select                 | •        |           | Auth Type Select   |           | Ŧ       | Auth Id            |       |                       |            |          |      |
| embers          | Auth | n Priorit | Select<br>Status       |          |           | From Date          | To Date   | Ē       | Auth Creation Date | Ē     | Q                     | Conf       | lig Colu | imns |
| 1               |      | Authi     | Episode<br>Episode Nam | e        | Auth Type | Provider Name      | From Date | To Date | Created Date       | Auth  | Auth Status<br>Reason | Auth Class |          |      |
| ality<br>sures  |      | 07021     | CPT Code/Na            | me<br>me | II<br>A   |                    |           |         |                    |       |                       |            |          | 0    |
| -               |      | 06060     | Medication C           | ode/Name | lr<br>V   | -                  |           |         | -                  | -     |                       | -          |          |      |
| ssion/<br>arges |      | -         |                        | N/A      | Ir        | and the second     |           |         |                    |       |                       |            |          |      |
| 9               |      | -         | -                      | N/A      | Ir        | -                  |           |         | -                  | -     |                       | -          |          |      |
| lendar          |      | -         |                        | N/A      | Ir        | and the second     |           |         |                    | -     |                       |            |          |      |
| 7               |      | -         | -                      | N/A      | Ir        | 1000               |           |         | -                  | 1.000 |                       | -          |          |      |
| edge<br>ary     |      | -         |                        | N/A      | lt<br>L   | and the second     |           |         |                    |       |                       |            |          |      |
|                 |      | -         |                        | N/A      | Ir        |                    |           |         |                    | -     |                       | -          |          |      |
| ests            |      | -         |                        | N/A      | lt<br>V   |                    |           |         |                    | -     |                       |            |          |      |
| 3               |      | -         |                        | N/A      | Ir        | and the second     |           |         |                    | -     |                       | -          |          |      |
| ations          |      | -         | -                      | N/A      | Ir        | and the second     |           |         |                    | 1.000 |                       |            |          |      |
|                 |      |           | NEDY                   | N/A      | Ir        | and increases over |           |         | the second second  | 1.000 |                       |            |          |      |

• On clicking Pending Activity Requests, system navigates you to Request Received section with Activity as pre-selected drop- down value in the Request Received section.

GA-MED-P-138833

2019 Altruista Health, All Rights Reserved – Privacy Policy | Terms of Use